KA00293K/12/DA/04.14

71430950 2014-12-15

# Kort betjeningsvejledning EngyCal RS33

Dampkalkulator

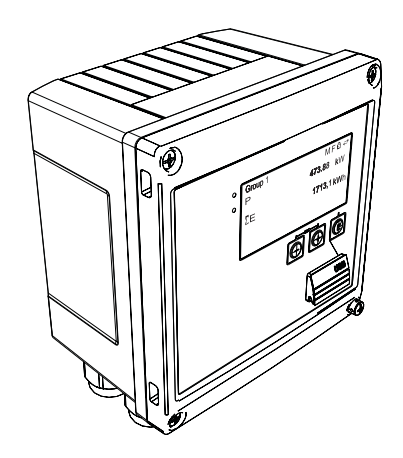

Denne vejledning er en kort betjeningsvejledning, og den erstatter ikke den betjeningsvejledning, der fulgte med instrumentet.

Der kan findes detaljerede oplysninger i betjeningsvejledningen og anden dokumentation.

Fås til alle instrumentversioner via:

- Internet: www.endress.com/deviceviewer
- Smartphone/tablet: Endress+Hauser Operations-app

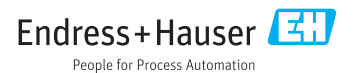

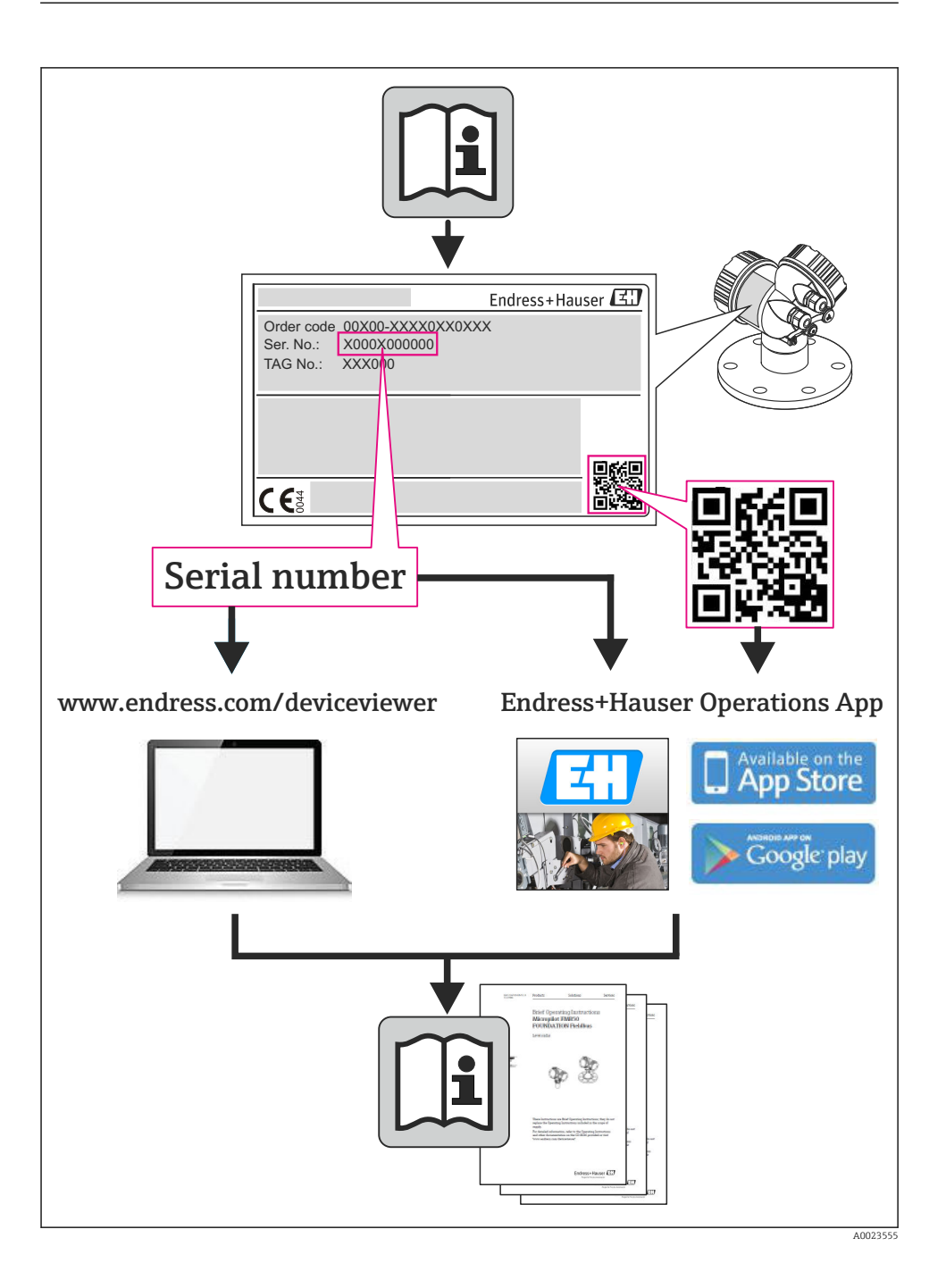

# Indholdsfortegnelse

| 1                                                  | Dokumentinformation                                                                                                    | . 4                                           |
|----------------------------------------------------|----------------------------------------------------------------------------------------------------|-----------------------------------------------|
| 1.1                                                | Regler for dokumentet                                                                                                    | . 4                                           |
| <b>2</b><br>2.1<br>2.2<br>2.3<br>2.4<br>2.5<br>2.6 | Sikkerhedsanvisninger<br>Krav til personalet<br>Tilsigtet brug<br>Sikkerhed på arbejdspladsen<br>Driftssikkerhed<br>Produktsikkerhed<br>IT-sikkerhed                                                                | 7<br>7<br>7<br>7<br>7<br>8                    |
| <b>3</b><br>3.1<br>3.2<br>3.3                      | Identifikation<br>Instrumentmærkat .<br>Leveringsomfang .<br>Certifikater og godkendelser .                                                                                                    | . 8<br>. 8<br>10<br>10                        |
| <b>4</b><br>4.1<br>4.2<br>4.3<br>4.4<br>4.5<br>4.6 | Installation<br>Modtagelse, transport og opbevaring .<br>Mål .<br>Installationsbetingelser .<br>Installation .<br>Installation sanvisninger for temperatursensor(er) .<br>Installationsanvisninger for tryksensor . | <b>10</b><br>11<br>13<br>13<br>13<br>18<br>19 |
| <b>5</b><br>5.1<br>5.2<br>5.3<br>5.4<br>5.5<br>5.6 | Ledningsføring .<br>Tilslutningsanvisninger .<br>Kort oversigt over ledningsføring .<br>Tilslutning af sensorerne .<br>Udgange .<br>Kommunikation .<br>Kontrol efter tilslutning .                                  | <b>20</b><br>20<br>23<br>29<br>29<br>31       |
| <b>6</b><br>6.1<br>6.2<br>6.3                      | Betjening .<br>Generelle bemærkninger til betjening .<br>Display- og betjeningselementer .<br>Brugerflade .                                                                                                    | <b>31</b><br>31<br>32<br>35                   |
| <b>7</b><br>7.1                                    | Ibrugtagning                                                                                                    | <b>36</b><br>36                               |

# 1 Dokumentinformation

## 1.1 Regler for dokumentet

#### 1.1.1 Sikkerhedssymboler

| Symbol        | Betydning                                                                                                    |
|---------------|----------------------------------------------------------------------------------------------------|
| <b>A</b> FARE | FARE!<br>Dette symbol gør dig opmærksom på en farlig situation. Der sker dødsfald eller alvorlig<br>personskade, hvis denne situation ikke undgås.                      |
| ADVARSEL      | ADVARSEL!<br>Dette symbol gør dig opmærksom på en farlig situation. Der kan forekomme dødsfald eller<br>alvorlig personskade, hvis denne situation ikke undgås.         |
|               | <b>FORSIGTIG!</b><br>Dette symbol gør dig opmærksom på en farlig situation. Der kan forekomme mindre eller<br>mellemstor personskade, hvis denne situation ikke undgås. |
| BEMÆRK        | <b>BEMÆRK!</b><br>Dette symbol angiver oplysninger om procedurer og andre fakta, der ikke medfører<br>personskade.                                                      |

#### 1.1.2 Elektriske symboler

| Symbol        | Betydning                                                                                                    |  |  |
|---------------|----------------------------------------------------------------------------------------------------|--|--|
| A0011197      | <b>Jævnstrøm</b><br>En klemme, hvor der tilsluttes jævnspænding, eller der gennemstrømmes af jævnstrøm.                                                                                                    |  |  |
| ~<br>A0011198 | Vekselstrøm           En klemme, hvor der tilsluttes vekselspænding, eller som gennemstrømmes af vekselstrøm.                                                                                                    |  |  |
| A0017381      | <ul> <li>Jævnstrøm og vekselstrøm</li> <li>En klemme, hvor der tilsluttes vekselstrømsspænding eller jævnstrømsspænding.</li> <li>En klemme, hvor der tilsluttes vekselstrøm eller jævnstrøm.</li> </ul>                            |  |  |
| <br>          | <b>Jordforbindelse</b><br>En jordklemme, som set ud fra brugerens vinkel er jordforbundet via et jordingssystem.                                                                                                    |  |  |
| A0011199      | <b>Beskyttende jordforbindelse</b><br>En klemme, som skal være jordet, før der foretages anden form for tilslutning.                                                                                                    |  |  |
| A0011201      | Ækvipotential forbindelse<br>En forbindelse, som skal tilsluttes til anlæggets jordingssystem: Det kan være en<br>potentialudligningsledning eller et stjernejordingssystem afhængigt af landets eller virksomhedens<br>standarder. |  |  |
| A0012751      | <b>ESD – elektrostatisk afladning</b><br>Beskyt klemmerne mod elektrostatisk afladning. Ellers kan elektronikkens dele blive ødelagt.                                                                                               |  |  |

### 1.1.3 Symboler for bestemte typer oplysninger

| Symbol | nbol Betydning Symbol                                                              |             | Betydning                                                                  |  |
|--------|------------------------------------------------------------------------------------|-------------|----------------------------------------------------------------------------|--|
|        | <b>Tilladt</b><br>Procedurer, processer eller handlinger,<br>der er tilladt.       |             | Foretrukket<br>Procedurer, processer eller handlinger,<br>der foretrækkes. |  |
| X      | <b>Forbudt</b><br>Procedurer, processer eller handlinger,<br>der ikke er tilladte. | i           | <b>Tip</b><br>Angiver yderligere oplysninger.                              |  |
| Ĩ      | Reference til dokumentation                                                        |             | Reference til side                                                         |  |
|        | Reference til figur                                                                | 1. , 2. , 3 | Serie af trin                                                              |  |
| 4      | Resultat af en række handlinger                                                    |             | Visuel kontrol                                                             |  |

#### 1.1.4 Symboler i grafik

| Symbol                | Betydning                                                               |
|-----------------------|-------------------------------------------------------------------------|
| 1, 2, 3,              | Delnumre                                                                |
| 1. , 2. , 3           | Serie af trin                                                           |
| A, B, C,              | Visninger                                                               |
| A-A, B-B, C-C,        | Afsnit                                                                  |
| ≈ <b>→</b>            | Flowretning                                                             |
| A0013441              |                                                                         |
| <b>EX</b><br>A0011187 | Farligt område<br>Angiver et farligt område.                            |
| A0011188              | Sikkert område (ikke-farligt område)<br>Angiver et ikke-farligt område. |

### 1.1.5 Værktøjssymboler

| Symbol                    | Betydning                    |
|---------------------------|------------------------------|
| <b>O</b> <i>A</i> 0011220 | Skruetrækker med flad klinge |
| A0011219                  | Phillips-skruetrækker        |
| A0011221                  | Unbrakonøgle                 |

| Symbol   | Betydning         |
|----------|-------------------|
| Ŕ        | Gaffelnøgle       |
| A0011222 |                   |
| A0013442 | Torx-skruetrækker |

## 2 Sikkerhedsanvisninger

Sikker brug af instrumentet garanteres kun, hvis betjeningsvejledningen er blevet læst, og sikkerhedsanvisningerne i den følges.

### 2.1 Krav til personalet

Personalet skal opfylde følgende krav:

- Uddannede, kvalificerede specialister: Skal have en relevant kvalifikation til denne specifikke funktion og opgave
- ► Er autoriseret af anlæggets ejer/driftsansvarlige
- ► Kender landets regler
- Før arbejdet påbegyndes, skal de relevante specialister have læst og forstået anvisningerne i betjeningsvejledningen og den supplerende dokumentation samt i certifikaterne (afhængigt af anvendelsen)
- ► Følger anvisningerne og de grundlæggende bestemmelser

### 2.2 Tilsigtet brug

Dampkalkulatoren er en flowberegner til beregning af dampens masse og energiflow. Instrumentet drives via lysnettet og er beregnet til brug i industrimiljøer.

- Producenten påtager sig ikke noget ansvar for skader, der skyldes forkert brug eller brug til andet end det tilsigtede. Det er ikke tilladt at konvertere eller ændre instrumentet på nogen måde.
- Instrumentet må kun betjenes, når det er installeret.

### 2.3 Sikkerhed på arbejdspladsen

Ved arbejde på og med instrumentet:

► Brug de nødvendige personlige værnemidler i overensstemmelse med landets regler.

### 2.4 Driftssikkerhed

Risiko for personskade.

- Anvend kun instrumentet i korrekt teknisk og fejlsikret tilstand.
- > Den driftsansvarlige er ansvarlig for, at instrumentet anvendes uden interferens.

#### Miljøkrav

Hvis et plasttransmitterhus permanent udsættes for visse damp- og luftblandinger, kan huset blive beskadiget.

- ► Kontakt dit Endress+Hauser-salgscenter for at få yderligere oplysninger, hvis du er i tvivl.
- ► Sørg for, at oplysningerne på typeskiltet følges ved brug i et godkendelsesrelateret område.

### 2.5 Produktsikkerhed

Dette måleinstrument er designet i overensstemmelse med god teknisk praksis, så det opfylder de højeste sikkerhedskrav, og er testet og udleveret fra fabrikken i en tilstand, hvor det er sikkert at anvende. Det opfylder de generelle sikkerhedsstandarder og lovmæssige krav. Det er også i overensstemmelse med de EU-direktiver, der er angivet i instrumentets EUoverensstemmelseserklæring. Endress+Hauser bekræfter dette med at forsyne instrumentet med CE-mærkning.

## 2.6 IT-sikkerhed

Garantien gælder kun, hvis instrumentet installeres og bruges som beskrevet i betjeningsvejledningen. Instrumentet er udstyret med sikkerhedsmekanismer, der hjælper med at beskytte det mod utilsigtede ændringer af instrumentets indstillinger.

IT-sikkerhedsforanstaltninger i form af sikkerhedsstandarder for operatører, som har til formål at give ekstra beskyttelse for instrumentet og overførsel af instrumentdata, skal implementeres af operatørerne selv.

# 3 Identifikation

### 3.1 Instrumentmærkat

### 3.1.1 Typeskilt

Sammenhold oplysningerne på instrumentet med følgende diagram:

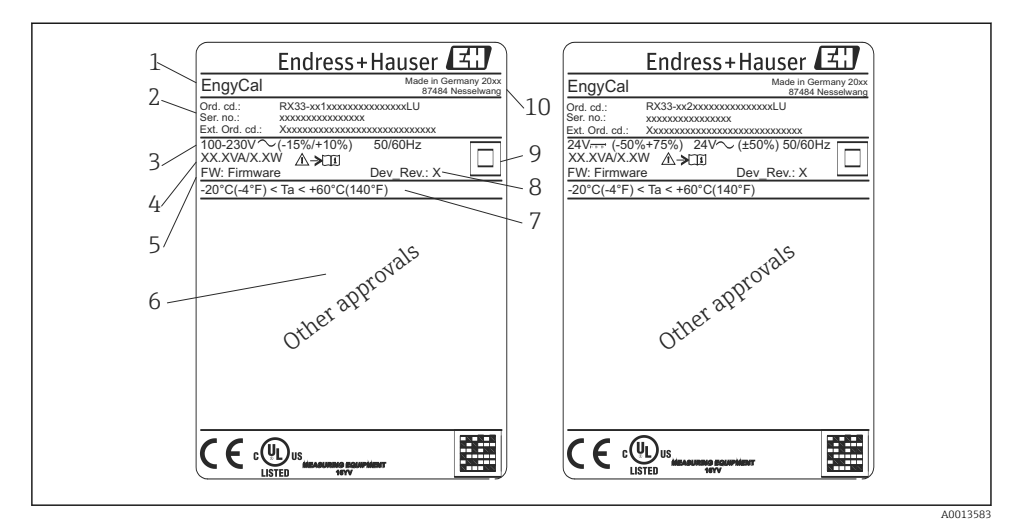

- Instrumentets typeskilt (eksempel)
- 1 Instrumentmærkat
- 2 Ordrekode og serienummer
- 3 Forsyningsspænding
- 4 Strømforbrug
- 5 Firmwareversion
- 6 Godkendelser, hvis relevant
- 7 Omgivende temperatur
- 8 Instrumenteftersyn
- 9 Instrument beskyttet med dobbelt eller forstærket forsegling
- 10 Fremstillingssted og -år

#### 3.1.2 Serienummer foran på instrumentet

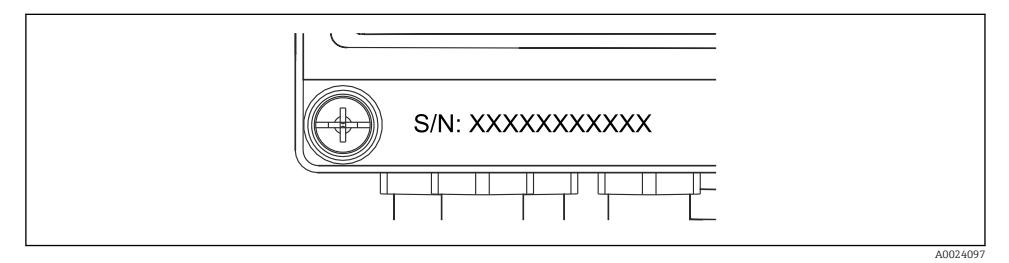

2 Serienummer foran på instrumentet

### 3.2 Leveringsomfang

Følgende dele følger med dampkalkulatoren ved levering:

- Dampkalkulator (felthus)
- Kort betjeningsvejledning i trykt udgave
- 3 stk. tilslutningsklemmer (ekstraudstyr) (5 positioner hver)
- Grænsefladekabel og dvd-sæt med FieldCare Device Setup-software til parameterkonfiguration (ekstraudstyr)
- Field Data Manager-software MS20 (ekstraudstyr)
- Monteringshardware for DIN-skinne, panelmontering, rørmontering (ekstraudstyr)
- Overspændingsbeskyttelse (ekstraudstyr)

Se instrumenttilbehøret i afsnittet Tilbehør i betjeningsvejledningen.

### 3.3 Certifikater og godkendelser

Dampkalkulatoren opfylder de generelle krav for dampkalkulatorer iht. OIML R75 og EN-1434.

I henhold til europæisk lovgivning er dampkalkulatorer ikke underlagt obligatorisk verificering. Godkendelse som del af verificering af det individuelle målepunkt er muligt. Desuden afventer instrumentet nationale typegodkendelser.

#### CE-mærkning, overensstemmelseserklæring

Instrumentet er designet, så det opfylder de sidste nye sikkerhedskrav, og fabrikken har testet og leveret det i en tilstand, hvor det er sikkert at betjene. Instrumentet er i overensstemmelse med de gældende standarder og bestemmelser iht. EN 61010-1 "Sikkerhedskrav til elektrisk måle-, regulerings- og laboratorieudstyr".

Det instrument, der beskrives i denne betjeningsvejledning, opfylder dermed de lovpligtige krav i EU-direktiverne. Producenten bekræfter med CE-mærket, at instrumentet er testet.

# 4 Installation

### 4.1 Modtagelse, transport og opbevaring

Det er obligatorisk at overholde de tilladte miljømæssige forhold og opbevaringsforhold. Præcise specifikationer kan findes i afsnittet "Tekniske oplysninger" i betjeningsvejledningen.

#### 4.1.1 Modtagelse

Kontrollér følgende ved modtagelse af varerne:

- Er emballagen eller indholdet beskadiget?
- Er det hele der? Sammenhold de leverede dele med oplysningerne på ordresedlen.

#### 4.1.2 Transport og opbevaring

Bemærk følgende:

- Pak instrumentet ind, så det er pålideligt beskyttet mod stød i forbindelse med opbevaring (og transport). Den originale emballage giver optimal beskyttelse.
- Den tilladte opbevaringstemperatur er -40 til +85 °C (-40 til +185 °F); det er muligt at opbevare instrumentet ved grænsetemperaturer i et begrænset tidsrum (højst 48 timer).

### 4.2 Mål

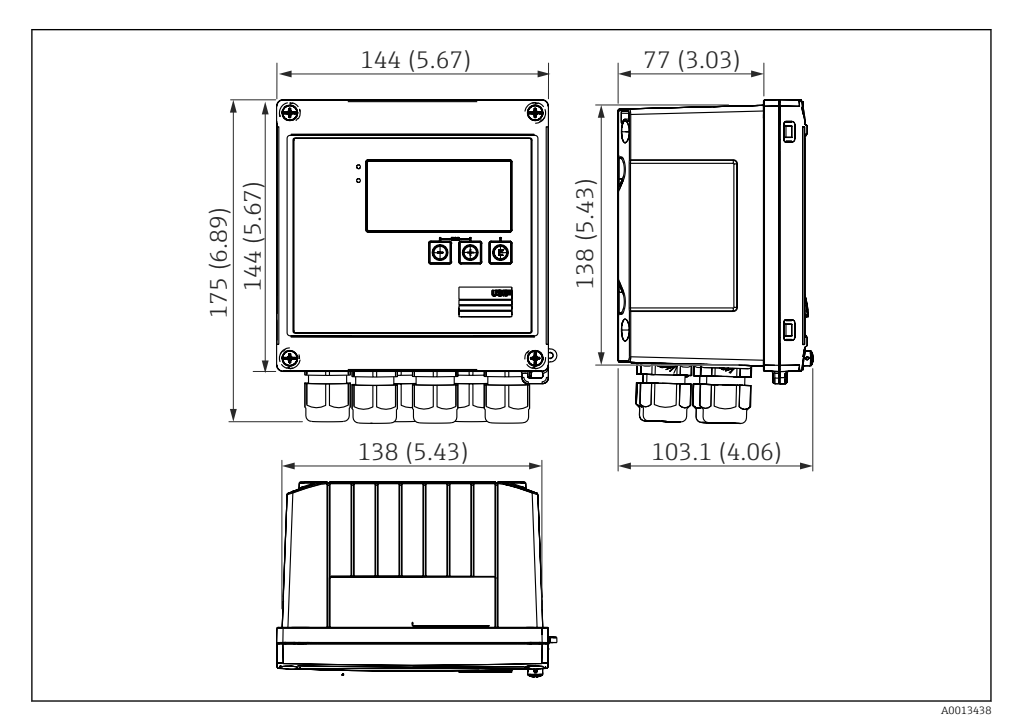

🗟 3 Instrumentets mål i mm (in)

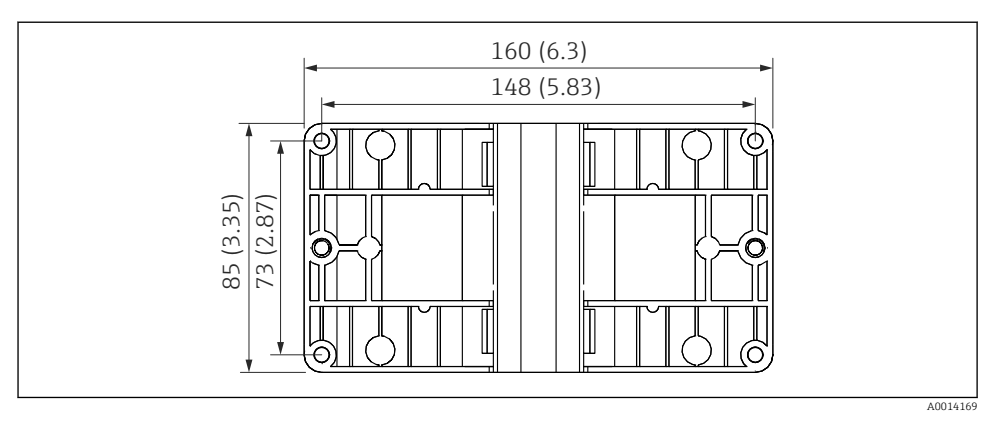

☑ 4 Monteringspladens mål for væg-, rør- og panelmontering i mm (in)

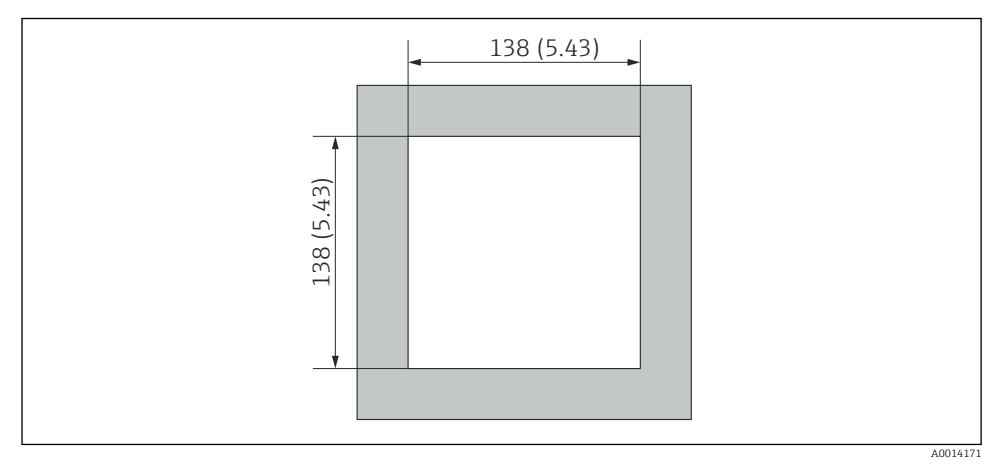

🖻 5 Paneludskæringens mål i mm (in)

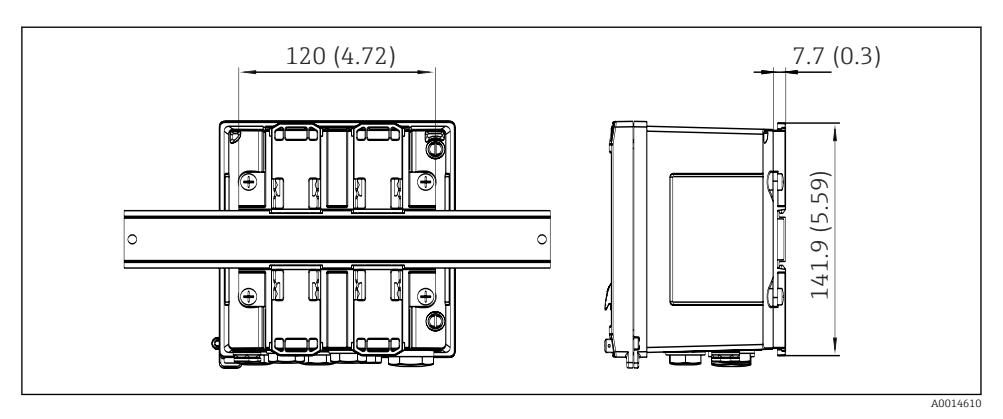

🖻 6 DIN-skinneadapterens mål i mm (in)

### 4.3 Installationsbetingelser

Med det rette tilbehør er instrumentet med felthus egnet til vægmontering, rørmontering, panelmontering og DIN-skinneinstallation.  $^{1)}$ .

Retningen bestemmes kun af displayets læsbarhed. Tilslutninger og udgange føres ud i bunden af instrumentet. Kablerne er tilsluttet via kodede klemmer.

Driftstemperaturområde:-20 til 60 °C (-4 til 140 °F)

Du kan få yderligere oplysninger i afsnittet "Tekniske oplysninger".

#### **BEMÆRK**

#### Overophedning af instrumentet pga. utilstrækkelig køling

Instrumentet skal altid være tilstrækkeligt kølet, så varmeopbygning undgås. Brug af instrumentet i det øvre temperaturgrænseområde reducerer displayets driftstid.

### 4.4 Installation

#### 4.4.1 Vægmontering

- 1. Brug monteringspladen som skabelon til borede huller, mål  $\rightarrow \blacksquare 4$ , 🗎 12
- 2. Sæt instrumentet på monteringspladen, og fastgør det bagfra med 4 skruer.
- 3. Fastgør monteringspladen på væggen vha. 4 skruer.

<sup>1)</sup> Kun iht. UL-godkendelsespanel eller overflademonterbart.

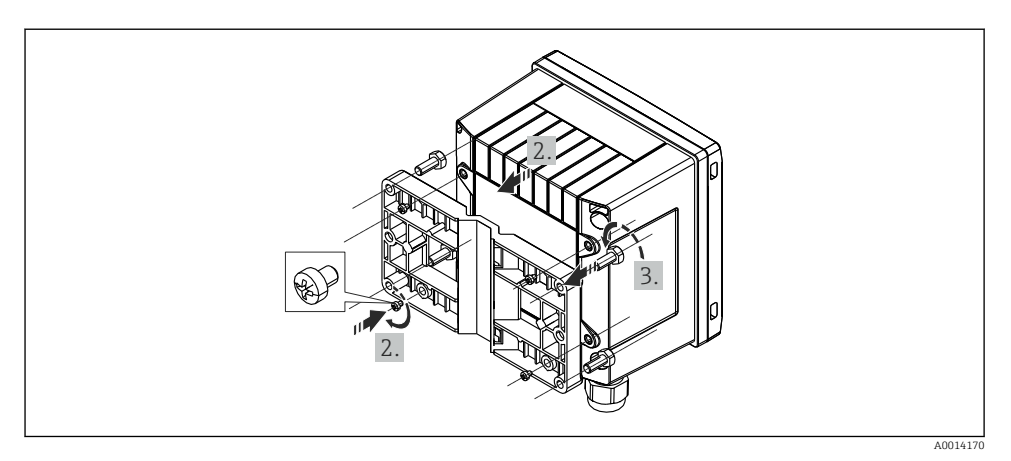

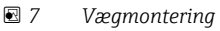

### 4.4.2 Panelmontering

1. Lav paneludskæringen i den ønskede størrelse, mål → 🗟 5, 🖺 12

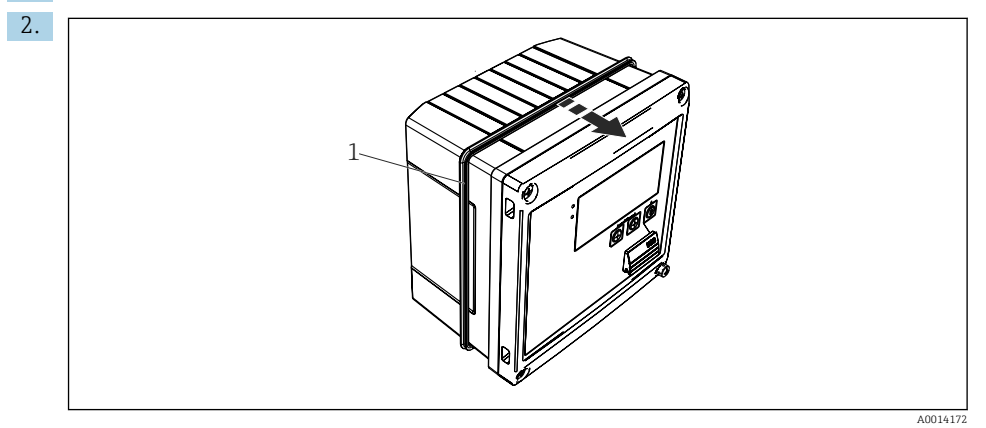

8 Panelmontering

Sæt tætningen (del 1) på huset.

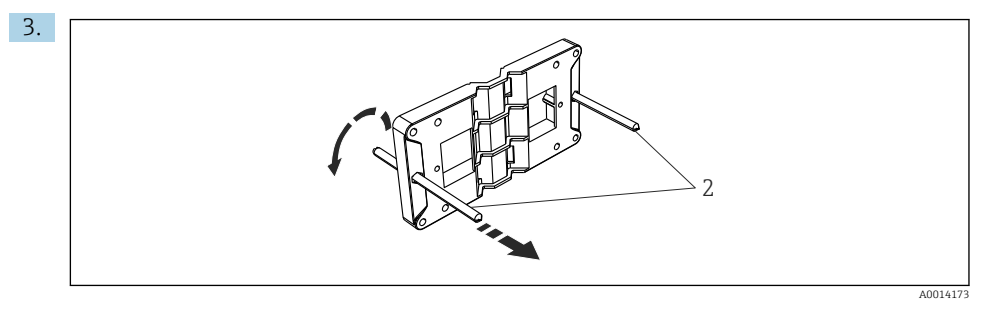

Forberedelse af monteringspladen til panelmontering

Skru gevindstængerne (del 2) på monteringspladen (mål  $\rightarrow \mathbb{E}$  4,  $\cong$  12).

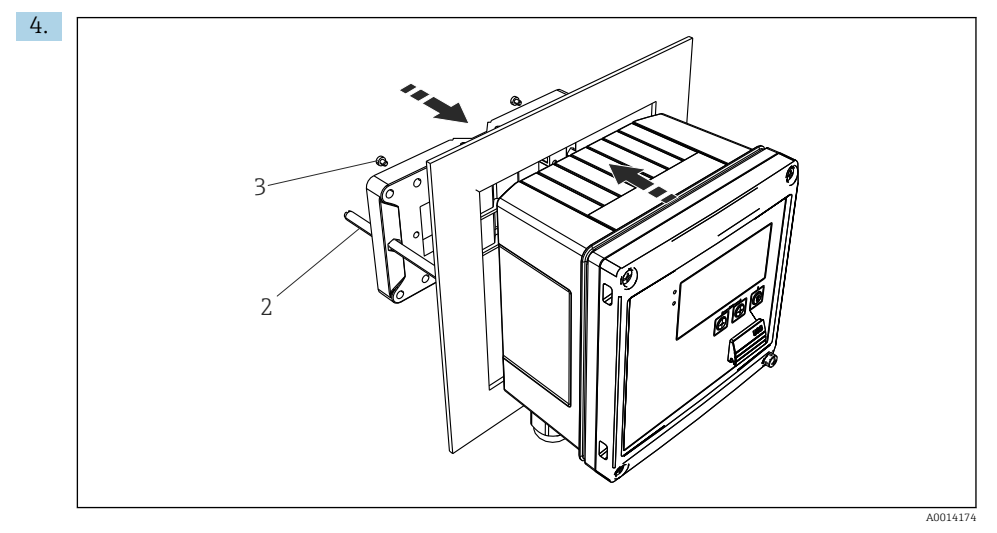

■ 10 Panelmontering

Skub instrumentet ind i paneludskæringen forfra, og fastgør monteringspladen på instrumentet vha. de 4 medfølgende skruer (punkt 3).

5. Fastgør instrumentet ved at stramme gevindstængerne.

#### 4.4.3 Støtteskinne/DIN-skinne (iht. EN 50 022)

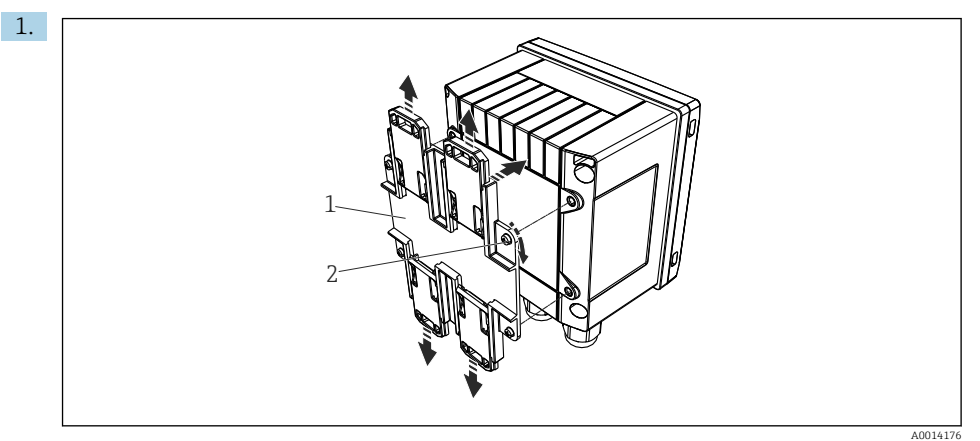

E 11 Forberedelse til DIN-skinnemontering

Fastgør DIN-skinneadapteren (del 1) på instrumentet vha. de medfølgende skruer (del 2), og åbn DIN-skinneklemmerne.

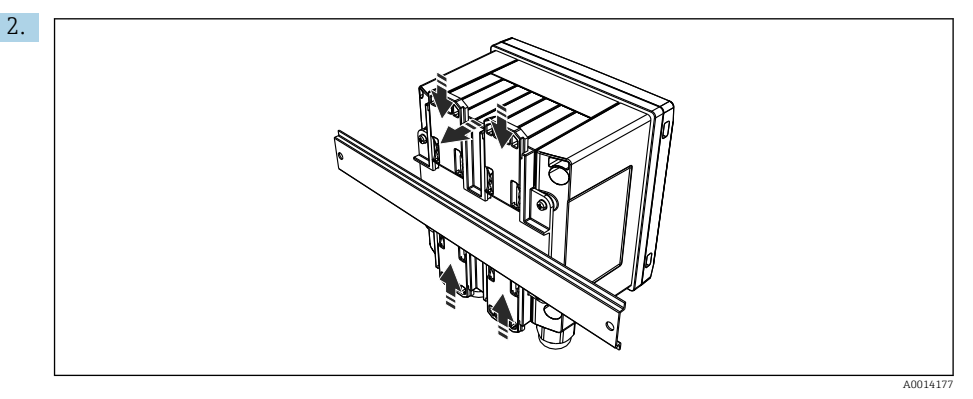

I2 DIN-skinnemontering

Fastgør instrumentet på DIN-skinnen forfra, og luk DIN-skinneklemmerne.

#### 4.4.4 Rørmontering

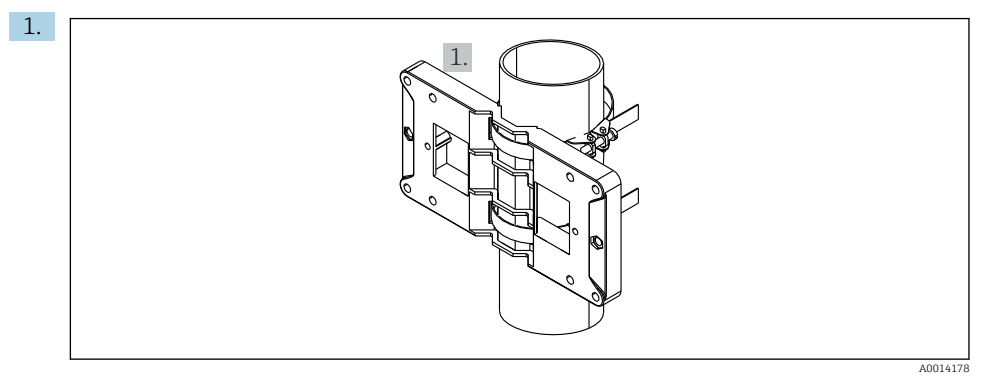

#### 🖻 13 Forberedelse til rørmontering

Træk stålremmene gennem monteringspladen (mål  $\rightarrow \ \ensuremath{\mathbb{E}}$  4, <br/> $\boxplus$  12), og fastgør dem til røret.

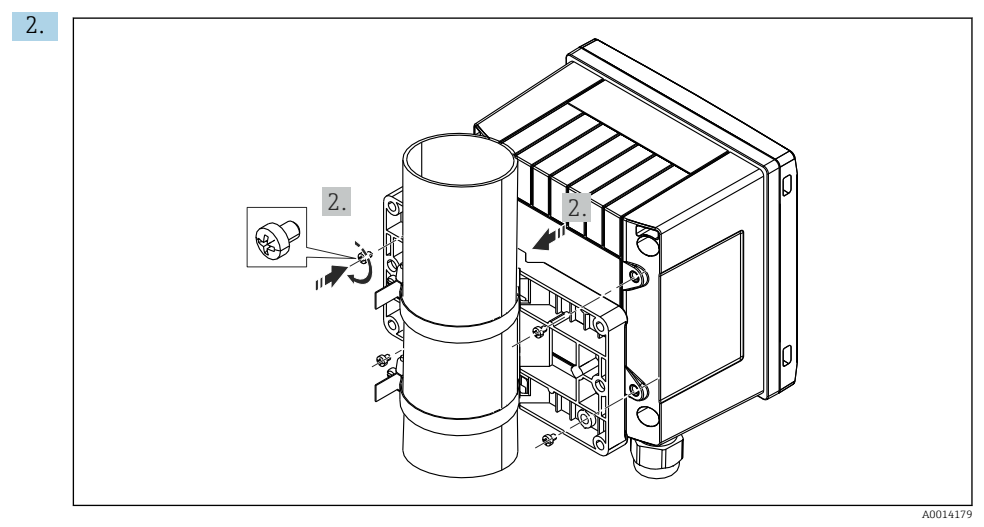

#### ■ 14 Rørmontering

Sæt instrumentet på monteringspladen, og fastgør det med de 4 medfølgende skruer.

### 4.5 Installationsanvisninger for temperatursensor(er)

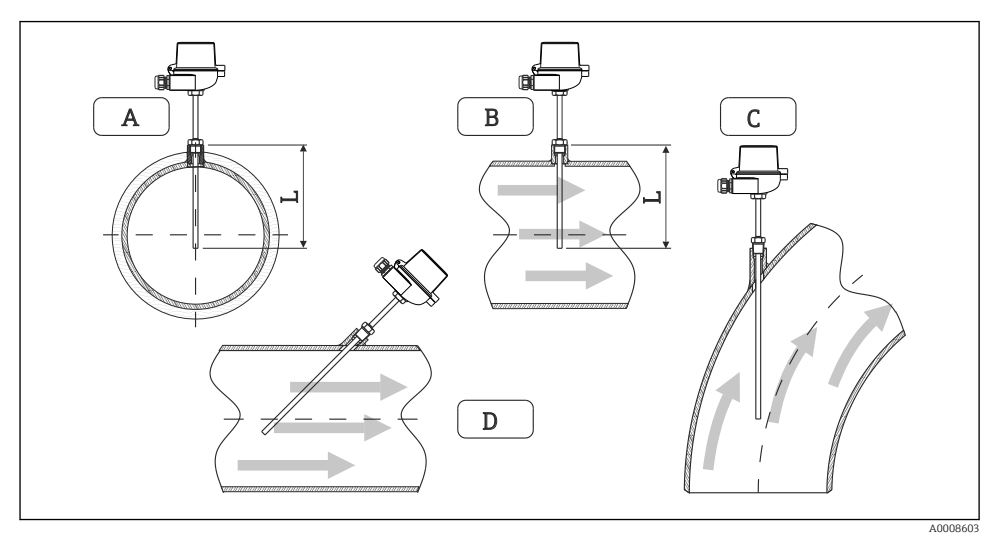

Installationstyper for temperatursensorer

A - BFor kabler med lille tværsnit skal sensorspidsen nå til røraksen eller lidt længere (=L). C - D Skrå retning.

Termometrets neddykningslængde påvirker nøjagtigheden. Hvis nedsænkningslængden er for lille, vil varmeledning via procestilslutningen og beholdervæggen medføres fejl i målingen. Ved installation i et rør svarer den anbefalede installationsdybde ideelt derfor til halvdelen af rørdiameteren.

- Installationsmuligheder: Rør, tanke eller andre anlægskomponenter
- Min. nedsænkningsdybde = 80 til 100 mm (3.15 til 3.94 in) Nedsænkningsdybden skal være mindst 8 gange termorørets diameter. Eksempel: Rørdiameter 12 mm (0.47 in) x 8 = 96 mm (3.8 in). Vi anbefaler en standardnedsænkningsdybde på 120 mm (4.72 in).

For rør med lille nominel diameter skal det sikres, at termorørets spids stikker tilstrækkeligt langt ind i processen, så den også stikker ud bag rørets akse (→ 15, ● 18, del A og B). En anden løsning kan være diagonal installation (→ ● 15, ● 18, punkt C og D). For at fastslå neddykningslængden eller installationsdybden skal der tages højde for alle parametre for termometret og processen, som skal måles (f.eks. flowhastighed, procestryk).

Se også installationsanbefalingerne EN1434-2 (D), figur 8.

### 4.6 Installationsanvisninger for tryksensor

![](_page_18_Figure_3.jpeg)

🖻 16 Måleopsætning for trykmåling i damp

- 1 Tryksensor
- 2 Afbryderenhed
- 3 U-formet vandlomme
- 4 O-formet vandlomme
- Monter tryksensoren med vandlommerøret over udtaget.
   Vandlommerøret reducerer temperaturen til næsten omgivende temperatur.
- Fyld vandlommerøret med væske før ibrugtagning.

## 5 Ledningsføring

### 5.1 Tilslutningsanvisninger

#### **ADVARSEL**

#### FARE! Elektrisk spænding!

► Al tilslutning for instrumentet skal ske, mens strømmen til instrumentet er afbrudt.

#### **FORSIGTIG**

#### Se de medfølgende supplerende oplysninger

- Før ibrugtagning skal det sikres, at forsyningsspændingen svarer til specifikationen på typeskiltet.
- Sørg for, at der er en egnet kontakt eller afbryder i bygningsinstallationen. Denne kontakt skal sidde tæt på instrumentet (inden for nem rækkevidde) og skal være markeret som afbryder.
- Der kræves et element til overbelastningsbeskyttelse (mærkestrøm ≤ 10 A) for strømkablet.

Ved installation af dampkalkulatoren og de tilhørende komponenter skal de generelle anvisninger iht. EN 1434 del 6 følges.

### 5.2 Kort oversigt over ledningsføring

![](_page_19_Figure_14.jpeg)

I7 Tilslutningsdiagram for instrumentet

#### Klemmetildeling

- i
- I tilfælde af varmedifferens/T skal temperatursensoren for T-kondensat sluttes til T Warm-klemmerne og temperatursensoren for T steam- til T Cold-klemmerne.
- I tilfælde af varmedifferens /p skal temperatursensoren for T-kondensat tilsluttes T Warm-klemmerne.

| Klemme | Klemmetildeling                         | Indgange                                                    |
|--------|-----------------------------------------|-------------------------------------------------------------|
| 1      | + RTD-strømforsyning                    | Temperatur                                                  |
| 2      | - RTD-strømforsyning                    | (Valgfrit RTD eller strømindgang)                           |
| 5      | + RTD-sensor                            |                                                             |
| 6      | - RTD-sensor                            |                                                             |
| 52     | + 0/4 til 20 mA indgang                 |                                                             |
| 53     | Jord til 0/4 til 20 mA indgang          |                                                             |
| 3      | + RTD-strømforsyning                    | Tryk                                                        |
| 4      | - RTD-strømforsyning                    |                                                             |
| 7      | + RTD-sensor                            |                                                             |
| 8      | - RTD-sensor                            |                                                             |
| 54     | + 0/4 til 20 mA indgang                 |                                                             |
| 55     | Jord til 0/4 til 20 mA indgang          |                                                             |
| 10     | + impulsindgang (spænding)              | Flow                                                        |
| 11     | - impulsindgang (spænding)              | (Valgfrit impuls- eller<br>strømindgang)                    |
| 50     | + 0/4 til 20 mA eller strømimpuls (PFM) |                                                             |
| 51     | Jord til 0/4 til 20 mA indgangsflow     |                                                             |
| 80     | + digital indgang 1 (skift indgang)     | Start tariftæller 1                                         |
| 81     | - digital indgang (klemme 1)            | <ul><li>Tidssynkronisering</li><li>Lås instrument</li></ul> |
| 82     | + digital indgang 2 (skift indgang)     | Start tariftæller 2                                         |
| 81     | - digital indgang (klemme 2)            | <ul><li>Tidssynkronisering</li><li>Lås instrument</li></ul> |
|        |                                         | Udgange                                                     |
| 60     | + impulsudgang 1 (brudt kollektor)      | Energi-, volumen- eller pristæller.                         |
| 61     | - impulsudgang 1 (brudt kollektor)      | Alternativ: grænser/alarmer                                 |
| 62     | + impulsudgang 2 (brudt kollektor)      |                                                             |
| 63     | - impulsudgang 2 (brudt kollektor)      |                                                             |
| 70     | + 0/4 til 20 mA/impulsudgang            | Strømværdier (f.eks. effekt) eller                          |
| 71     | - 0/4 til 20 mA/impulsudgang            | tællerværdier (f.eks. energi)                               |
| 13     | Relæ normalt åbent (NO)                 | Grænser, alarmer                                            |

| 14  | Relæ normalt åbent (NO)         |                                   |  |
|-----|---------------------------------|-----------------------------------|--|
| 23  | Relæ normalt åbent (NO)         |                                   |  |
| 24  | Relæ normalt åbent (NO)         |                                   |  |
| 90  | 24 V-sensorstrømforsyning (LPS) | 24 V-strømforsyning               |  |
| 91  | Strømforsyning jord             | (f.eks. til sensorstrømforsyning) |  |
|     |                                 | Strømforsyning                    |  |
| L/+ | L for AC<br>+ for DC            |                                   |  |
| N/- | N for AC<br>- for DC            |                                   |  |

### 5.2.1 Åbning af huset

![](_page_21_Picture_4.jpeg)

📧 18 Åbning af instrumentets hus

- 1 Mærkning af klemmetildeling
- 2 Klemmer

### 5.3 Tilslutning af sensorerne

### 5.3.1 Flow

#### Flowsensorer med ekstern strømforsyning

![](_page_22_Figure_5.jpeg)

- If Tilslutning af en flowsensor
- A Spændingsimpulser eller kontaktsensorer inkl. EN 1434 type IB, IC, ID, IE
- B Strømimpulser
- C 0/4 til 20 mA-signal

#### Flowsensorer med strømforsyning via dampkalkulatoren

![](_page_22_Figure_11.jpeg)

20 Tilslutning af aktive flowsensorer

- A Sensor med 4 ledere
- B Sensor med 2 ledere

#### Indstillinger for flowsensorer med impulsudgang

Inputtet for spændingsimpulser og kontaktsensorer er opdelt i forskellige typer iht. EN1434 og giver en forsyning til skift af kontakter.

| Impulsudgang for<br>flowsensoren | Indstilling ved<br>Rx33                               | Elektrisk tilslutning                                                                                                    | Bemærkninger                                                                                                    |
|----------------------------------|-------------------------------------------------------|----------------------------------------------------------------------------------------------------|----------------------------------------------------------------------------------------------------|
| Mekanisk kontakt                 | Impuls ID/IE op<br>til 25 Hz                          | $A \qquad \qquad \qquad \qquad \qquad \qquad \qquad \qquad \qquad \qquad \qquad \qquad \qquad \qquad \qquad \qquad \qquad \qquad \qquad$ | Alternativt er det<br>muligt at vælge<br>"Pulse IB/IC+U" op<br>til 25 Hz.<br>Strømflowet via<br>kontakten er<br>derefter lavere<br>(ca. 0.05 mA i<br>stedet for ca.<br>9 mA). Fordel:<br>lavere<br>strømforbrug,<br>ulempe: dårligere<br>immunitet over<br>for interferens. |
| Brudt kollektor (NPN)            | Impuls ID/IE op<br>til 25 Hz eller op<br>til 12.5 kHz | $A \qquad 10 \qquad B \\ 11 \qquad 0015355$ $A  Sensor \\ B  Rx33$                                                                       | Alternativt er det<br>muligt at vælge<br>"Pulse IB/IC+U".<br>Strømflowet via<br>transistoren er<br>derefter lavere<br>(ca. 0.05 mA i<br>stedet for ca.<br>9 mA). Fordel:<br>lavere<br>strømforbrug,<br>ulempe: dårligere<br>immunitet over<br>for interferens.              |
| Aktiv spænding                   | Impuls IB/IC+U                                        | A + b + b + b + b + b + b + b + b + b +                                                                                                  | Skiftegrænsen er<br>mellem 1 V og<br>2 V                                                                                                    |

| Impulsudgang for flowsensoren      | Indstilling ved<br>Rx33                               | Elektrisk tilslutning                                                                                                    | Bemærkninger                                                        |
|------------------------------------|-------------------------------------------------------|----------------------------------------------------------------------------------------------------|---------------------------------------------------------------------|
| Aktiv strøm                        | Impuls I                                              | $A \qquad \qquad \qquad \qquad \qquad \qquad \qquad \qquad \qquad \qquad \qquad \qquad \qquad \qquad \qquad \qquad \qquad \qquad \qquad$ | Skiftegrænsen er<br>mellem 8 mA og<br>13 mA                         |
| Namur-sensor (iht.<br>EN60947-5-6) | Impuls ID/IE op<br>til 25 Hz eller op<br>til 12.5 kHz | $A \qquad + \qquad + \qquad + \qquad + \qquad + \qquad + \qquad + \qquad + \qquad + \qquad $                                             | Der er ingen<br>overvågning for<br>kortslutning eller<br>linjebrud. |

| Spændingsimpulser og transmittere iht. klasse IB<br>og IC (lave skiftegrænser, lav strøm) | ≤ 1 V svarer til lavt niveau<br>≥ 2 V svarer til højt niveau<br>U maks. 30 V, U ingen belastning: 3 til 6 V | Svømmende<br>kontakter,<br>bladtransmittere |
|-------------------------------------------------------------------------------------------|----------------------------------------------------------------------------------------------------|---------------------------------------------|
| Transmittere til klasse ID og IE for højere strøm og<br>strømforsyning                    | ≤ 1.2 mA svarer til lavt niveau<br>≥ 2.1 mA svarer til højt niveau<br>U ingen belastning: 7 til 9 V         |                                             |

#### Endress+Hauser-flowmålere

![](_page_24_Figure_5.jpeg)

![](_page_25_Figure_2.jpeg)

![](_page_25_Figure_3.jpeg)

| [                    | T            |
|----------------------|--------------|
| DP-sensorer:         | + 90         |
| Deltabar M PMD55,    | 91           |
| Deltabar S PMD 70/75 | 50           |
|                      | └ <u></u> 51 |
|                      | A0014184     |

#### 5.3.2 Temperatur

| Tilslutning af RTD-<br>sensorerne | $ \begin{array}{cccccccccccccccccccccccccccccccccccc$                                                                                                    |
|-----------------------------------|----------------------------------------------------------------------------------------------------|
|                                   | A = Tilslutning med 2 ledere<br>B = Tilslutning med 3 ledere<br>C = Tilslutning med 4 ledere<br>* bruges kun i tilfælde af energiberegning med varmedifferens/T, temperatursensor i<br>damp<br>Klemme 1, 2, 5, 6: temperatur<br>Klemme 3, 4, 7, 8: temperatur |

![](_page_26_Figure_4.jpeg)

For at opnå størst mulig nøjagtighed anbefaler vi at bruge RTD-tilslutning med 4 ledere, da det kompenserer for målenøjagtigheder, som skyldes sensorernes monteringsplacering eller tilslutningskablernes linjelængde.

#### Endress+Hauser-temperatursensorer og -transmittere

![](_page_26_Figure_7.jpeg)

| Tilslutning af TMT181, | 1 / + 90                                                                             |
|------------------------|--------------------------------------------------------------------------------------|
| TMT121-                | 2 / 52                                                                               |
| temperaturtransmitter  | 53                                                                                   |
|                        | A001453<br>Klemme 90, 91: transmitterens strømforsyning<br>Klemme 52, 53: temperatur |

### 5.3.3 Tryk

| Tilslutning af tryksensor | + <u>A</u> 90                                                                                                    | В                                             |
|---------------------------|----------------------------------------------------------------------------------------------------|-----------------------------------------------|
|                           | 91<br>54<br>55                                                                                                    | + 54<br>55                                    |
|                           |                                                                                                    | A0015152                                      |
|                           | A = sensor med 2 ledere med strømforsynin<br>B = Sensor med 4 ledere med ekstern strøm<br>Klemme 90, 91: transmitterens strømforsy<br>Klemme 54, 55: tryk | ng via dampkalkulatoren<br>nforsyning<br>ning |

### Endress+Hauser-tryktransmitter Cerabar M, Cerabar S

| Cerabar M, Cerabar S | + 90                                                                |
|----------------------|---------------------------------------------------------------------|
|                      |                                                                     |
|                      | A0014532                                                            |
|                      | Klemme 90, 91: transmitterens strømforsyning<br>Klemme 54, 55: tryk |

### 5.4 Udgange

#### 5.4.1 Analog udgang

Denne udgang kan bruges enten som 0/4 til 20 mA strømudgang eller som spændingsimpulsudgang. Udgangen er galvanisk isoleret. Klemmetildeling,  $\rightarrow \cong 20$ .

#### 5.4.2 Relæ

De to relæer kan skiftes i tilfælde af fejlmeddelelser eller en grænseoverskridelse.

Relæ 1 eller 2 kan vælges under **Setup**  $\rightarrow$  **Advanced setup**  $\rightarrow$  **System**  $\rightarrow$  **Fault switching**.

Grænseværdier tildeles under Setup  $\rightarrow$  Advanced setup  $\rightarrow$  Application  $\rightarrow$  Limits. Der beskrives mulige indstillinger for grænseværdier i afsnittet "Grænser" i betjeningsvejledningen.

#### 5.4.3 Impulsudgang

Spændingsniveau:

- 0 til 2 V svarer til lavt niveau
- 15 til 20 V svarer til højt niveau

Maks. udgangsstrøm:22 mA

#### 5.4.4 Brudt kollektor-udgang

De to digitale udgange kan bruges som status- eller impulsudgange. Foretag valget i følgende menuer Setup  $\rightarrow$  Advanced setup eller Expert  $\rightarrow$  Outputs  $\rightarrow$  Open collector

### 5.5 Kommunikation

USB-grænsefladen er altid aktiv og kan bruges uafhængigt af andre grænseflader. Samtidig brug af flere valgfri grænseflader, f.eks. fieldbus og Ethernet, er ikke tilladt.

#### 5.5.1 Ethernet TCP/IP (valgfrit)

Ethernet-grænsefladen er galvanisk isoleret (testspænding: 500 V). Der kan bruges en standard-forlængerledning (f.eks. CAT5E) til at tilslutte Ethernet-grænsefladen. Der findes en særlig kabelforskruning til dette formål, som gør det muligt for brugere at føre forhåndsterminerede kabler gennem huset. Via Ethernet-grænsefladen kan instrumentet tilsluttes vha. en hub eller en kontakt eller direkte til kontorudstyr.

- Standard: 10/100 Base T/TX (IEEE 802.3)
- Stik: RJ-45
- Maks. kabellængde: 100 m

![](_page_29_Picture_2.jpeg)

🖻 21 Tilslutning af Ethernet TCP/IP, Modbus TCP

- 1 Ethernet, RJ45
- 2 Kabelindgang til Ethernet-kabel

#### 5.5.2 Modbus TCP (ekstraudstyr)

Modbus TCP-grænsefladen bruges til at forbinde instrumentet med højere systemer, så alle målte værdier og procesværdier kan sendes. Modbus TCP-grænsefladen er fysisk identisk med Ethernet-grænsefladen  $\rightarrow \square 21$ ,  $\square 30$ .

#### 5.5.3 Modbus RTU (ekstraudstyr)

Modbus RTU-grænsefladen (RS-485) er galvanisk isoleret (testspænding: 500 V) og bruges til at slutte instrumentet til højere systemer, så alle målte værdier og procesværdier kan sendes. Den tilsluttes via en 3-benet plugin-klemme i husets dæksel.

![](_page_29_Figure_10.jpeg)

■ 22 Tilslutning af Modbus RTU

#### 5.5.4 M-Bus (ekstraudstyr)

M-Bus-grænsefladen (Meter Bus) er galvanisk isoleret (testspænding: 500 V) og bruges til at slutte instrumentet til højere systemer, så alle målte værdier og procesværdier kan sendes. Den tilsluttes via en 3-benet plugin-klemme i husets dæksel.

![](_page_30_Figure_4.jpeg)

🖻 23 Tilslutning af M-Bus

### 5.6 Kontrol efter tilslutning

Kontrollér følgende efter elektrisk installation af instrumentet:

| Instrumentets tilstand og specifikationer                                  | Bemærkninger                                                                                  |  |
|----------------------------------------------------------------------------|-----------------------------------------------------------------------------------------------|--|
| Er instrumentet eller kablet beskadiget (visuelt eftersyn)?                | -                                                                                             |  |
| Elektrisk tilslutning                                                      | Bemærkninger                                                                                  |  |
| Stemmer forsyningsspændingen overens med specifikationerne på typeskiltet? | 100 til 230 V AC/DC (±10 %) (50/60 Hz)<br>24 V DC (-50 % / +75 %)<br>24 V AC (±50 %) 50/60 Hz |  |
| Har kablerne tilstrækkelig trækaflastning?                                 | -                                                                                             |  |
| Er strømforsynings- og signalkablerne tilsluttet korrekt?                  | Se ledningsdiagrammet på huset                                                                |  |

# 6 Betjening

### 6.1 Generelle bemærkninger til betjening

Dampkalkulatoren kan konfigureres vha. knapper eller "FieldCare"-betjeningssoftwaren.

Betjeningssoftwaren inklusive grænsefladekabel fås som ekstraudstyr, dvs. den medfølger ikke ved levering.

Konfigurationen låses, hvis instrumentet låses med hardwarelåsen  $\rightarrow \cong$  33, brugerkode eller digital indgang.

Yderligere oplysninger kan findes i afsnittet "Adgangsbeskyttelse" i betjeningsvejledningen.

### 6.2 Display- og betjeningselementer

![](_page_31_Figure_3.jpeg)

🖻 24 Instrumentets display- og betjeningselementer

- 1 LED grøn, "Drift"
- 2 LED rød, "Fejlindikator"
- 3 USB-tilslutning til konfiguration
- 4 Betjeningstaster: -, +, E
- 5 160x80 DOT matrix-display

Grøn LED for spænding, rød LED for alarm/fejl. Den grønne LED lyser altid, så snart der sluttes strøm til instrumentet.

Den røde LED blinker langsomt LED (ca. 0.5 Hz): Instrumentet er sat i bootloadertilstand.

Den røde LED blinker hurtigt (ca. 2 Hz): i normal drift: vedligeholdelse er påkrævet. Under firmwareopdatering: datatransmission aktiv.

Rød LED lyser konstant: instrumentfejl.

#### 6.2.1 Betjeningselementer

#### 3 betjeningstaster, "-", "+", "E"

Esc-/tilbage-funktion: tryk på "-" og "+" samtidig. Enter/bekræft indtastning: tryk på "E"

#### Hardwarelås

![](_page_32_Figure_3.jpeg)

#### 25 Hardwarelås

1 Hardwarelås bag på husets dæksel

#### 6.2.2 Display

![](_page_32_Figure_7.jpeg)

₽ 26 Display for dampkalkulatoren (eksempel)

- 1 Displaygruppe 1
- 2 Displaygruppe 2

#### 6.2.3 Betjeningssoftwaren "FieldCare Device Setup"

Konfiguration af instrumentet vha. FieldCare Device Setup-softwaren sker ved at slutte instrumentet til computerens USB-grænseflade.

#### Oprettelse af en forbindelse

![](_page_32_Picture_14.jpeg)

Start FieldCare.

- 2. Slut instrumentet til computeren via USB.
- 3. Generer projekt via File/New.
- 4. Vælg kommunikations-DTM (CDI Communication USB).
- 5. Tilføj instrument EngyCal<sup>®</sup> RS33.
- 6. Klik på "Establish connection".
- 7. Start konfiguration.

Udfør resten af konfigurationen af instrumentet iht. denne betjeningsvejledning til instrumentet. Hele Setup-menuen, dvs. alle parametre, som er anført i denne betjeningsvejledning, er også inkluderet i FieldCare Device Setup.

#### BEMÆRK

#### Udefineret skift af udgange og relæer

► Instrumentet kan skifte til udefinerede tilstande under konfiguration med FieldCare! Det kan medføre udefineret skift af udgange og relæer.

### 6.3 Brugerflade

Der kan findes en komplet oversigt over betjeningsmatrixen inklusive alle konfigurerbare parametre i betjeningsvejledningens bilag.

| Sprache/Language         Liste med alle tilgængelige betjeningssprog. '<br>instrumentet. | Vælg sprog for |
|------------------------------------------------------------------------------------------|----------------|
|------------------------------------------------------------------------------------------|----------------|

| Menuen Display/operation | <ul> <li>Vælg den gruppe, der skal vises (automatisk skift eller fast<br/>visningsgruppe)</li> <li>Indstillet af displayets lysstyrke og kontrast</li> <li>Visning af de gemte analyser (Day, Month, Year, Billing date,<br/>Totalizer)</li> </ul> |
|--------------------------|----------------------------------------------------------------------------------------------------|
|--------------------------|----------------------------------------------------------------------------------------------------|

| Menuen Setup | I Setup kan du konfigurere parametrene for hurtig ibrugtagnin<br>instrumentet. Advanced setup inkluderer alle vigtige parametr<br>konfiguration af instrumentfunktionen. |                                                 |
|--------------|----------------------------------------------------------------------------------------------------|-------------------------------------------------|
|              | <ul> <li>Enheder</li> <li>Impulsværdi, værdi</li> <li>Dato og klokkeslæt</li> <li>Tryk</li> </ul>                                                                        | Parametre for hurtig<br>ibrugtagning            |
|              | Advanced setup (indstillinger, der i<br>grundlæggende drift af instrument<br>Specialindstillinger kan konfigurere                                                        | kke er afgørende for<br>et)<br>2s via "Expert". |

| Menuen Diagnostics | Instrumentoplysninger og servicefunktioner til hurtig kontrol af instrumentet.                                                                                 |
|--------------------|----------------------------------------------------------------------------------------------------|
|                    | <ul> <li>Diagnostikmeddelelser og liste</li> <li>Hændelseslogbog</li> <li>Instrumentoplysninger</li> <li>Simulering</li> <li>Målte værdier, udgange</li> </ul> |

| Menuen Expert | Menuen Expert giver adgang til alle instrumentets<br>betjeningsmuligheder, herunder finindstilling og<br>servicefunktioner.                                                                                                    |
|---------------|----------------------------------------------------------------------------------------------------|
|               | <ul> <li>Gå direkte til parametre via Direct Access (kun på instrumentet)</li> <li>Servicekode til visning af serviceparametre (kun via PC-<br/>betjeningssoftware)</li> <li>System (indstillinger)</li> <li>Indgange</li> <li>Udgange</li> <li>Anvendelse</li> <li>Diagnostik</li> </ul> |

# 7 Ibrugtagning

Sørg for, at alle kontroller efter tilslutning er foretaget, før instrumentet tages i brug: Kontrollisten, afsnittet "Kontrol efter tilslutning",  $\rightarrow \square 31$ .

Når driftsspændingen tilsluttes, lyser displayet og den grønne LED. Instrumentet er nu klart til brug og kan konfigureres via knapperne eller "FieldCare"-parameterkonfigurationssoftwaren  $\rightarrow \square$  33.

![](_page_35_Picture_5.jpeg)

Fjern den beskyttende film fra displayet, da den ellers vil gøre det sværere at aflæse displayet.

## 7.1 Hurtig ibrugtagning

Standardanvendelsen til dampmasse/energi kan tages i brug i løbet af et øjeblik ved blot at konfigurere 5 betjeningsparametre i menuen **Setup**.

#### Forudsætninger for hurtig ibrugtagning:

- Flowtransmitter med impulsudgang
- RTD-temperatursensor, direkte tilslutning med 4 ledere
- Sensor for absolut tryk med strømudgang 4 til 20 mA

#### Menu/setup

- Units: Vælg enhedstype (SI/US)
- Pulse value: Vælg enheden for flowtransmitterens impulsværdi
- Value: Angiv flowsensorens impulsværdi
- Date/time: Indstil dato og klokkeslæt
- Pressure: Indstil måleområdet for tryksensoren

Instrumentet fungerer nu og er klar til måling af dampmassen og varmeenergi.

Du kan konfigurere instrumentfunktioner, f.eks. datalogging, tariffunktion, bustilslutning og skalering af strømindgange for flow eller temperatur, i menuen **Advanced setup** eller i menuen **Expert**. Der kan findes en beskrivelse af disse menuer i betjeningsvejledningen.

Her kan du også finde indstillinger for indgangene (f.eks. ved tilslutning af en relativ tryksensor, flowtransmitter med strømudgang osv.).

Inputs/flow:

Vælg signaltypen, og angiv start og slut for måleområdet (for strømsignal) eller impulsværdien for flowtransmitteren.

Inputs/temperature:

Vælg signaltypen, og angiv tilslutningstypen eller start og slut formåleområdet (for strømsignaler).

Inputs/pressure:

Vælg signaltype og trykenhed (absolut eller relativ), og angiv start og slut for måleområdet.

www.addresses.endress.com

![](_page_39_Picture_1.jpeg)